- https://docs.info.ufrn.br/

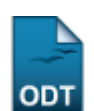

2017/07/31 19:47

# Processar Cancelamento de Aluno

| Sistema            | SIGAA                    |  |  |  |
|--------------------|--------------------------|--|--|--|
| Módulo             | Graduação                |  |  |  |
| Usuários           | Perfil específico do DAE |  |  |  |
| Perfil             | Administrador DAE        |  |  |  |
| Última Atualização | 11/10/2016 13:46         |  |  |  |

Esta operação permite ao usuário do Departamento de Administração Escolar – DAE cancelar os discentes que abandonaram o curso. O abandono de curso por parte do aluno é caracterizado pela não efetivação de matrícula nem de trancamento de programa em um período letivo regular.

Para processar o cancelamento de aluno, o usuário deverá acessar o SIGAA  $\rightarrow$  Módulos  $\rightarrow$  Graduação  $\rightarrow$  Matrículas e Programas  $\rightarrow$  Programa  $\rightarrow$  Processar Cancelamento de Aluno.

O sistema exibirá a seguinte tela:

| 📀: Adicionar Período 🛛 🞯: Remover Período            |
|------------------------------------------------------|
| DEFINIÇÃO DOS PARÂMETROS PARA CANCELAMENTO           |
| Tipo de Cancelamento: * ABANDONO (NENHUMA MATRÍCULA) |
| Modalidade de Ensino: 💿 Presencial 🔘 EAD             |
| Ano-Período de Saída: * 2013 . 2                     |
| PERÍODOS DE REFERÊNCIA: * 2013 . 2                   |
| Listar Alunos Cancelar                               |
|                                                      |

\* Campo de preenchimento obrigatório.

#### Graduação

Caso desista de realizar a operação, clique em **Cancelar** e confirme a operação na caixa de diálogo que será gerada posteriormente. Esta mesma função será válida sempre que a opção estiver presente.

Para retornar à pagina do menu Graduação, clique no link Graduação.

Nesta tela, o usuário irá informar um ou mais anos-períodos nos quais deseja identificar alunos que não efetuaram matrícula.

Para isso, informe o *Períodos de Referência* e clique no botão <sup>(2)</sup>. Logo, o sistema adicionará o *Anoperíodo* informado na lista de critérios da busca.

| 💿: Adicionar Período 🛛 🞯: Remover Período            |   |
|------------------------------------------------------|---|
| Definição dos parâmetros para cancelamento           |   |
| Tipo de Cancelamento: * ABANDONO (NENHUMA MATRÍCULA) |   |
| Modalidade de Ensino: 💿 Presencial 🔘 EAD             |   |
| Ano-Período de Saída: 🛊 2013 . 2                     |   |
| PERÍODOS DE REFERÊNCIA: * 2013 . 2                   |   |
| 2013.2                                               | 0 |
| Listar Alunos Cancelar                               |   |

\* Campo de preenchimento obrigatório.

Caso deseje remover algum dos *Períodos Adicionados* já incluídos, clique no ícone *scola*. Logo, o *Ano-Período* escolhido será excluído da lista.

Além disso, o usuário terá que selecionar o *Tipo de Cancelamento* dentre as opções listadas pelo sistema, como também, selecionar, opcionalmente, o *Tipo de Aluno* dentre as opções *Presencial* ou *EAD*, este critério só estará disponível, caso o usuário selecione ABANDONO (NENHUMA INTEGRALIZAÇÃO) ou *ABANDONO (NENHUMA MATRÍCULA)* no campo *Tipo de Cancelamento*, e informar o *Ano-Período de Saída*.

Ao posicionar o cursor sobre o ícone 2, uma mensagem será exibida, informando ao usuário que é importante definir exatamente qual o ano e período que será feito a operação de saída, pois o cancelamento pode ser executado durante um período de transição entre semestres.

Exemplificaremos com os seguintes dados:

- Tipo de Cancelamento: ABANDONO (NENHUMA MATRÍCULA);
- Modalidade de Ensino: Presencial;
- Ano-Período de Saída: 2013.2;
- Períodos de Referência: 2013.2.

Para visualizar a lista de alunos, clique em *Listar Alunos*.

O sistema carregará a listagem com todos os alunos, de variados cursos, que se encontram sem matrícula em componentes curriculares.

|          | Observação | o:               |           |                       |                |                |                         | .::                     |  |
|----------|------------|------------------|-----------|-----------------------|----------------|----------------|-------------------------|-------------------------|--|
|          |            |                  |           | E: Visu               | Jalizar Histór | ico            |                         |                         |  |
|          |            |                  | _         | 5 DISCENT             | ES ENCONTRA    | DOS            |                         |                         |  |
| <b>V</b> | Matrícula  | Nome             |           | 1                     | Nível          | Status         | Pendência na Biblioteca | Última Matrícula Válida |  |
| ARQ      | UITETURA   | URBANISMO        |           |                       |                |                |                         |                         |  |
| 1        | 200900000  | NOME DO DISCENTE |           |                       | GRADUAÇÃO      | ATIVO          | SIM                     | 2013.1                  |  |
| <b>V</b> | 201000000  | NOME DO DISCENTE |           |                       | GRADUAÇÃO      | ATIVO          | NÃO                     | 2011.1                  |  |
| 1        | 200800000  | NOME DO DISCENTE |           |                       | GRADUAÇÃO      | FORMANDO       | SIM                     | 2013.1                  |  |
| <b>V</b> | 2013000000 | NOME DO DISCENTE |           |                       | GRADUAÇÃO      | ATIVO          | NÃO                     | 2013.1                  |  |
| <b>V</b> | 2012000000 | NOME DO DISCENTE |           |                       | GRADUAÇÃO      | ATIVO          | NÃO                     | 2013.1                  |  |
|          |            |                  | << Voltar | Cancelar Alunos sem F | Pendência na E | Biblioteca 🛛 🕐 | Próximo >>              |                         |  |

O usuário poderá fornecer uma *Observação* que será apresentada no histórico do aluno. Caso nada seja escrito, o sistema irá inserir, automaticamente, a mensagem: *Cancelamento coletivo realizado em 'data da operação'*. Orientação semelhante à essa será exibida, ao posicionar o cursor sobre o ícone ?

Para visualizar o histórico do discente, clique no seguinte ícone 💷. A seguinte caixa de diálogo será exibida:

| Você selecionou abrir:                                        | 000000.pdf                                 |  |  |  |  |
|---------------------------------------------------------------|--------------------------------------------|--|--|--|--|
| Tipo: Foxit Reader PDF Document<br>Site: http://sigaa.ufrn.br |                                            |  |  |  |  |
| O que o Firefox deve f                                        | fazer?                                     |  |  |  |  |
| <u>Abrir com o:</u>                                           | FoxitReader.Document (aplicativo padrão) 🔹 |  |  |  |  |
| Download                                                      |                                            |  |  |  |  |
| Memorizar a decisão para este tipo de arquivo                 |                                            |  |  |  |  |
|                                                               | OK Cancelar                                |  |  |  |  |

O usuário poderá abrir ou realizar o download do histórico. Para confirmar a escolha, clique em **OK**.

Retornando para a tela anterior, selecione os discentes para os quais se processará o cancelamento. Exemplificamos a operação, selecionando todos os discentes do curso *ARQUITETURA E URBANISMO* listados.

Após selecionar o(s) aluno(s) desejado(s), o usuário terá a opção de clicar em **Cancelar Alunos sem Pendência na Biblioteca** ou **Próximo**. Com o objetivo de facilitar a compreensão, as duas operações serão descritas separadamente:

## **Cancelar Alunos sem Pendência na Biblioteca**

Ao optar por **Cancelar Alunos sem Pendência na Biblioteca**, será feita uma filtragem dos alunos que foram selecionados. Os que estão com pendências na biblioteca, não poderão ter os cancelamentos efetuados. Orientação semelhante à essa será exibida, ao posicionar o cursor sobre o ícone ?. O sistema exibirá uma mensagem no topo da página, semelhante à figura a seguir:

| update:<br>2016/10/11 suporte:manuais:siga;<br>13:46                                                                                                    | a:graduacao:matriculas_e_programas:programa                                                                                                    | a:processar_cancelamento_de_aluno https://docs.info.ufm                                                                                                    | n.br/doku.php?id=suporte:manua                                                                                                    | is:sigaa:graduacao:matriculas_e_programas:programa:processar_ca                                                                                                    | ncelamento_de_aluno                                             |
|----------------------------------------------------------------------------------------------------|----------------------------------------------------------------------------------------------------|----------------------------------------------------------------------------------------------------|----------------------------------------------------------------------------------------------------|----------------------------------------------------------------------------------------------------|-----------------------------------------------------------------|
| Caro U:<br>200900<br>200800                                                                                                    | suário, os discentes listado:<br>10000 - NOME DO DISCENTE,<br>10000 - NOME DO DISCENTE,                                                                                                    | s não foram selecionados pois po                                                                                                    | ssuem empréstimo                                                                                                    | s ativos na biblioteca:                                                                                                    |                                                                 |
| GRADUAÇÃO > C                                                                                                    | CANCELAMENTO DE ALUNOS                                                                                                    | EM LOTE                                                                                                    |                                                                                                    | (x) fech                                                                                                    | ar mensagens                                                    |
|                                                                                                    |                                                                                                    |                                                                                                    |                                                                                                    |                                                                                                    |                                                                 |
| de graduação sem<br>todos os componer<br>de prazo máximo p<br><b>Abandono c</b><br>o aluno não realiza<br>curriculares no qua<br><b>Decurso de</b><br>máximo estabeleci<br>igual ou inferior ao<br><b>Não confirm</b><br>vínculo confirmado | <ul> <li>bas permite ao gestró de ellarí<br/>que tenha integralizado as exis<br/>para conclusão do curso.</li> <li>do Curso - Caracteriza-se abar<br/>ar sua matricula online no perío<br/>al esteja matriculado.</li> <li>prazo máximo para conclu-<br/>do pelo projeto político-pedagó<br/>o ano e período informados para<br/>mação de vínculo de ingresso.</li> <li>Serão compreendidos os disco</li> </ul> | ano cancelar o rograma de Discentes,<br>jancias mínimas para sua conclusão. I<br>uno esteja matriculado. Os cancelamen<br>do estabelecido no calendário acadêm<br>são do curso - Já o cancelamento por<br>gico do curso. Serão compreendidos o<br>a a construção da listagem.<br>antes - O cancelamento por não con<br>entes com status de ATIVO cujo o ano | o cancelamento de pr<br>intos podem ser por d<br>ando, em um período<br>nico, ou ainda, trancar<br>or prazo máximo se a<br>os discentes com statu<br>firmação de vínculo se<br>o e período de ingress | programa ca a desvinculação de aúltor regular<br>ois motivos(tipos): Abandono do Curso ou po<br>letivo regular no qual o programa não esteja<br>sua matricula ou reprovar em todos os comp<br>plica aos alunos que não concluíram o curso r<br>us de ATIVO ou FORMANDO cujo prazo máxim<br>e aplica aos alunos ingressantes que não tive<br>so sejam informados para construção da listaç | trancado,<br>ponentes<br>no prazo<br>no seja<br>ram seu<br>gem. |
|                                                                                                    |                                                                                                    | 🛄: Visualizar H                                                                                                    | listórico                                                                                                    |                                                                                                    |                                                                 |
|                                                                                                    |                                                                                                    | DISCENTES ENCONTR                                                                                                    | ADOS (3)                                                                                                    |                                                                                                    |                                                                 |
| Matrícula                                                                                                    | Nome                                                                                                    | Nível                                                                                                    | Status                                                                                                    | Última Matrícula Válida                                                                                                    |                                                                 |
| ARQUITETURA E URBANISMO                                                                                                    |                                                                                                    |                                                                                                    |                                                                                                    |                                                                                                    |                                                                 |
| 201000000                                                                                                    | NOME DO DISCENTE                                                                                                    | GRADUAÇÃO                                                                                                    | ATIVO                                                                                                    | 2011.1                                                                                                    |                                                                 |
| 2013000000                                                                                                    | NOME DO DISCENTE                                                                                                    | GRADUAÇÃO                                                                                                    | ATIVO                                                                                                    | 2013.1                                                                                                    |                                                                 |
| 2012000000                                                                                                    | NOME DO DISCENTE                                                                                                    | GRADUAÇÃO                                                                                                    | ATIVO                                                                                                    | 2013.1                                                                                                    |                                                                 |
|                                                                                                    |                                                                                                    | << Voltar Confirmar Cancela                                                                                                    | amento de Programas                                                                                                    |                                                                                                    |                                                                 |

Para prosseguir com o cancelamento, clique em **Confirmar Cancelamento de Programas**. A seguinte caixa de diálogo será exibida:

| Deseja realmente confirmar o cancelamento | o do programa destes discentes? |
|-------------------------------------------|---------------------------------|
|                                           | OK Cancelar                     |

Para confirmar o cancelamento, clique em **OK**. O sistema retornará a seguinte mensagem de sucesso:

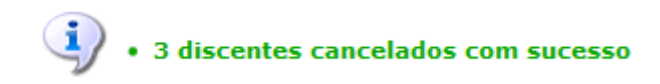

# Próximo

Caso o usuário clique em **Próximo**, o sistema exibirá os alunos pendentes e uma mensagem de alerta no topo da página, informando ao usuário que os discentes pendentes poderão tomar posse de um bem da instituição com a efetivação do cancelamento.

| Atenção Usuário: os discentes listados abaixo possuem empréstimos ativos na biblioteca. Com o vínculo encerrado, o aluno poderá tomar posse<br>indevidamente de um bem da instituição. Deseja realmente cancelar o vínculo deste(s) discente(s)? |                  |                         |               |          |                         |  |
|----------------------------------------------------------------------------------------------------|------------------|-------------------------|---------------|----------|-------------------------|--|
| 🔲: Visualizar Histórico                                                                                                    |                  |                         |               |          |                         |  |
|                                                                                                    |                  | DISCENTES ENCO          | NTRADOS (2)   |          |                         |  |
| Matrícula                                                                                                    | Nome             | Curso                   | Nível         | Status   | Última Matrícula Válida |  |
| 2009000000                                                                                                    | NOME DO DISCENTE | ARQUITETURA E URBANISMO | GRADUAÇÃO     | ATIVO    | 2009.1                  |  |
| 2008000000                                                                                                    | NOME DO DISCENTE | ARQUITETURA E URBANISMO | GRADUAÇÃO     | FORMANDO | 2008.2                  |  |
|                                                                                                    |                  | << Voltar Cancela       | ar Próximo >> |          |                         |  |

#### 2017/07/31 19:47

### Para prosseguir com a operação, clique em **Próximo**. A seguinte tela será exibida:

| 🛄: Visualizar Histórico |                                               |           |          |                         |  |  |  |
|-------------------------|-----------------------------------------------|-----------|----------|-------------------------|--|--|--|
|                         | DISCENTES ENCONTRADOS (5)                     |           |          |                         |  |  |  |
| Matrícula               | Nome                                          | Nível     | Status   | Última Matrícula Válida |  |  |  |
| ARQUITETURA E           | URBANISMO                                     |           |          |                         |  |  |  |
| 2009000000              | NOME DO DISCENTE                              | GRADUAÇÃO | ATIVO    | 2013.1                  |  |  |  |
| 201000000               | NOME DO DISCENTE                              | GRADUAÇÃO | ATIVO    | 2011.1                  |  |  |  |
| 2008000000              | NOME DO DISCENTE                              | GRADUAÇÃO | FORMANDO | 2013.1                  |  |  |  |
| 2013000000              | NOME DO DISCENTE                              | GRADUAÇÃO | ATIVO    | 2013.1                  |  |  |  |
| 2012000000              | NOME DO DISCENTE                              | GRADUAÇÃO | ATIVO    | 2013.1                  |  |  |  |
|                         | << Voltar Confirmar Cancelamento de Programas |           |          |                         |  |  |  |

Prossiga com o cancelamento, clicando em Confirmar Cancelamento de Programas. A seguinte mensagem de sucesso será exibida:

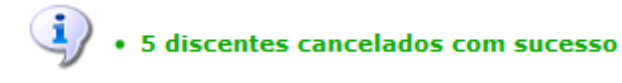

Com esta opção, todos os alunos terão os seus programas cancelados, independente das pendências com a biblioteca.

### **Bom Trabalho!**

### Manuais Relacionados

Retornar Alunos de Trancamento

<< Voltar - Manuais do SIGAA

From: https://docs.info.ufrn.br/ -Permanent link:  $https://docs.info.ufrn.br/doku.php?id=suporte:manuais:sigaa:graduacao:matriculas\_e\_programas:programa:processar\_cancelamento\_de\_aluncometriculas\_e\_programas:programa:processar\_cancelamento\_de\_aluncometriculas\_e\_programas:programa:processar\_cancelamento\_de\_aluncometriculas\_e\_programas:programa:processar\_cancelamento\_de\_aluncometriculas\_e\_programas:programa:processar\_cancelamento\_de\_aluncometriculas\_e\_programas:programa:processar\_cancelamento\_de\_aluncometriculas\_e\_programas:programa:processar\_cancelamento\_de\_aluncometriculas\_e\_programas:programa:processar\_cancelamento\_de\_aluncometriculas\_e\_programas:programa:processar\_cancelamento\_de\_aluncometriculas\_e\_programas:programas:progr$ Last update: 2016/10/11 13:46

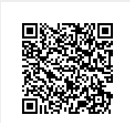